## MODIFICACIÓ EN LA CONFIGURACIÓ DE L'ESCRIPTORI REMOT

# VERSIÓ PER WINDOWS

Aquest manual és per als usuaris que utilitzen ordinadors de casa seva amb les versions de Windows 7 o Windows 10.

1er .- Cal desconnectar la connexió de l'escriptori remot que tingueu actualment amb el vostre ordinador de l'ajuntament. No cal desconnectar-vos del Forticlient.

Un cop desconnectat de l'escriptori remot cal obrir altra cop la Connexió a escriptori remot :

En Windows 10 :

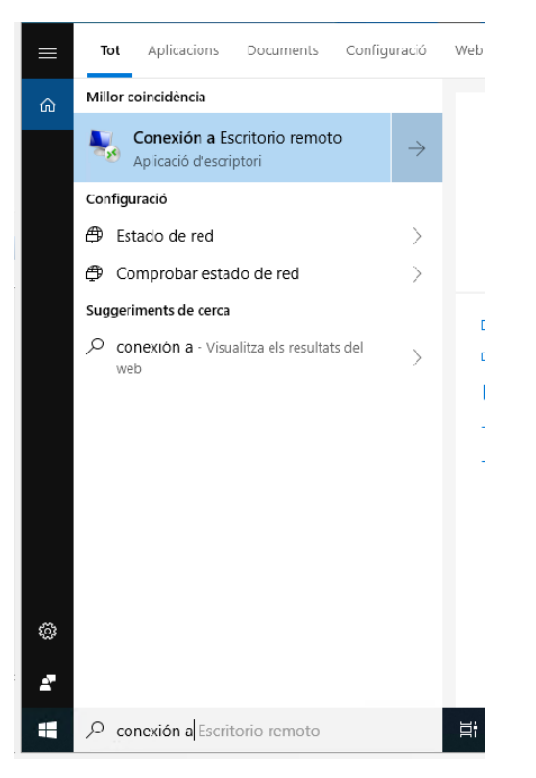

#### En Windows 7 :

| Programas (1)                                               |  |  |
|-------------------------------------------------------------|--|--|
| S Conexión a Escritorio remoto                              |  |  |
| Panel de control (1)                                        |  |  |
| 🐻 Configurar una nueva conexión con Conexión de RemoteApp y |  |  |
| Documentos (1)                                              |  |  |
| 🌄 Default.rdp                                               |  |  |
| Archivos (2)                                                |  |  |
| No.0.112.RDP                                                |  |  |
| No. 190.0.5.13.RDP                                          |  |  |
|                                                             |  |  |
|                                                             |  |  |
|                                                             |  |  |
|                                                             |  |  |
|                                                             |  |  |
|                                                             |  |  |
|                                                             |  |  |
| ₽ Ver más resultados                                        |  |  |
| conexion escritorio remoto × Apagar +                       |  |  |

2.- Quan estiguem a la pantalla de Connexió a escriptori remot és igual per a les dues versions de windows.

|                                    | a Escritorio remoto                                                                          |  |
|------------------------------------|----------------------------------------------------------------------------------------------|--|
| General F                          | Pantalla Recursos locales Programas Rendimiento Opcic                                        |  |
| Configuración del inicio de sesión |                                                                                              |  |
|                                    | Equipo: ASPR-XXXX                                                                            |  |
|                                    | Usuario: aspr2k\usuari                                                                       |  |
|                                    | Se solicitarán credenciales al conectarse.                                                   |  |
|                                    | Permitirme guardar las credenciales                                                          |  |
| Configura                          | ción de la conexión                                                                          |  |
|                                    | Guarde la configuración de conexión actual en un archivo<br>BDP o abra una conexión guardada |  |
|                                    | Guardar     Guardar como     Abrir                                                           |  |
| Ocultar                            | gpciones Quida                                                                               |  |

### Cal prémer la pestanya "Pantalla"

| s Conexión a Escritorio remoto                                                                                                    |  |  |
|----------------------------------------------------------------------------------------------------|--|--|
| Conexión<br>a Escritorio remoto                                                                                                    |  |  |
| General Pantalla Recursos locales Programas Rendimiento Opcic                                                                      |  |  |
| Configuración de pantalla                                                                                                    |  |  |
| Elija el tamaño del escritorio remoto. Para usar la pantalla<br>completa, arrastre el control deslizante hasta el extremo derecho. |  |  |
| Pequeño Grande                                                                                                    |  |  |
| Pantalla completa                                                                                                    |  |  |
| Usar todos mis monitores para la sesión remota                                                                                     |  |  |
| Colores                                                                                                    |  |  |
| Elija la profun <u>d</u> idad de color de la sesión remota.                                                                        |  |  |
| Calidad más alta (32 bits) 🔹                                                                                                    |  |  |
| Mostrar la barra de conexión cuando use la pantalla completa                                                                       |  |  |
| Ocultar gociones     Conectar     Ayuda                                                                                            |  |  |

Cal obrir la llista desplegable de l'apartat de "Colores" i triar l'opció:

### COLOR DE ALTA DENSIDAD (16 BITS)

| 🌄 Conexión a Escritorio remoto                                                                                                    |  |  |
|----------------------------------------------------------------------------------------------------|--|--|
| Conexión<br>a Escritorio remoto                                                                                                   |  |  |
| General Pantalla Recursos locales Programas Rendimiento Opcic                                                                     |  |  |
| Configuración de pantalla                                                                                                    |  |  |
| Bija el tamaño del escritorio remoto. Para usar la pantalla<br>completa, arrastre el control deslizante hasta el extremo derecho. |  |  |
| Pequeño Grande                                                                                                    |  |  |
| Pantalla completa                                                                                                    |  |  |
| 🔲 Usar todos mis monitores para la sesión remota                                                                                  |  |  |
| Colores                                                                                                    |  |  |
| Elija la profun <u>d</u> idad de color de la sesión remota.                                                                       |  |  |
| Calidad más alta (32 bits)                                                                                                    |  |  |
| Color de alta densidad (15 bits                                                                                                   |  |  |
| Color de alta densidad (16 bits                                                                                                   |  |  |
| Calidad más alta (32 bits)                                                                                                    |  |  |
|                                                                                                    |  |  |
| Ocultar gpciones <u>Conectar</u> Ayuda                                                                                            |  |  |

Té que quedar seleccionat d'aquesta forma.

| 🖫 Conexión a Escritorio remoto 📃 🔲 🗙                                                                                                    |  |  |
|----------------------------------------------------------------------------------------------------|--|--|
| Conexión<br>a Escritorio remoto                                                                                                    |  |  |
| General Pantalla Recursos locales Programas Rendimiento Opci.   Configuración de pantalla  Elia el tamaño del escritorio remoto. Para usar la pantalla completa, arrastre el control deslizante hasta el extremo derecho.  Pequeño Pequeño Pantalla completa Usar todos mis monitores para la sesión remota |  |  |
| Colores<br>Elija la profungidad de color de la sesión remota.<br>Color de alta densidad (16 bits                                                                                                    |  |  |
| Ocultar opciones     Conectar Ayuda                                                                                                    |  |  |

3.- Cal prémer la pestanya de "Recursos locales"

| 🖫 Conexión a Escritorio remoto 📃 🔲 🗙                                                                                                    |
|----------------------------------------------------------------------------------------------------|
| Conexión<br>a Escritorio remoto                                                                                                    |
| General Pantalla Recursos locales Programas Rendimiento Opcic                                                                                            |
| Teclado<br>Aplique combinaciones de teclas de <u>W</u> indows:<br>Solo cuando se use la pantalla completa ▼<br>Ejemplo: ALT+TAB                          |
| Dispositivos y recursos locales<br>Elija los dispositivos y recursos que desee usar en la sesión<br>remota.<br>☑ Impresoras ☑ Portapapeles<br><u>Más</u> |
| Ocultar <u>opciones</u> <u>Conectar</u> <u>Ayuda</u>                                                                                                    |

I seguidament desmarcar les caselles de selecció "Impresoras" i "Portapapeles"

Té que quedar d'aquesta forma :

| 4 Conexión         | a Escritorio remoto                                                                               | _ 🗆 ×     |
|--------------------|---------------------------------------------------------------------------------------------------|-----------|
| <b>A</b>           | Conexión<br><b>a Escritorio remoto</b>                                                            |           |
| General Pa         | antalla Recursos locales Programas Rendimiento<br>oto<br>Configure el audio remoto.               | Opcic     |
| Teclado            | Configuración Aplique combinaciones de teclas de Windows: Solo cuando se use la pantalla completa |           |
| Dispositivo:       | Ejemplo: ALT+TAB                                                                                  |           |
| <b>Z</b>           | Ing its dispusitivos y recursos que desee disar en la     remota.     Impresoras     Portapapeles | 1 2621011 |
| 🕒 Ocultar <u>o</u> | ppciones                                                                                          | Ayuda     |

4.- Cal prémer el botó de "Configuracion" de l'apartat d'Audio remoto.

| Conexión a | a Escritorio remoto                    | × |
|------------|----------------------------------------|---|
| <b>N</b>   | Conexión<br><b>a Escritorio remoto</b> |   |
| Reproduc   | cción de audio remoto                  |   |
|            | Reproducir en este equipo              |   |
|            | C No reproducir                        |   |
|            | C Reproducir en <u>e</u> quipo remoto  |   |
| - Grabació | n de audio remoto                      |   |
| -          | C <u>G</u> rabar desde este equipo     |   |
|            |                                        |   |
|            | Aceptar Cancelar                       |   |

I cal marcar l'opció de "No reproducir"

| Conexión  | a Escritorio remoto 🛛 🔀<br>Conexión<br>a Escritorio remoto |
|-----------|------------------------------------------------------------|
| - Reprodu | cción de audio remoto                                      |
|           | C Reprod <u>u</u> cir en este equipo                       |
|           | No reproducir                                              |
|           | C Reproducir en <u>e</u> quipo remoto                      |
| Grabació  | ón de audio remoto                                         |
| -         | ◯ <u>G</u> rabar desde este equipo                         |
|           |                                                            |
|           | Aceptar Cancelar                                           |

Li donem al botó "ACEPTAR"

5.- Tornem a la pestanya "GENERAL" i seguidament omplim els següents camps :

Equipo = ASPR-XXXX (teniu que posar el nom de l'ordinador que us connecteu a l'ajuntament)

Usuario = aspr2k\usuari (teniu que posar el vostre usuari que utilitzeu per a connectar-vos a l'ajuntament)

| Conexión                                                                                                    | n a Escritorio remoto                                                                                                    |  |  |
|----------------------------------------------------------------------------------------------------|----------------------------------------------------------------------------------------------------|--|--|
| General F                                                                                                    | Pantalla   Recursos locales   Programas   Rendimiento   Opcic                                                                                      |  |  |
| Configuración del inicio de sesión<br>Configuración del inicio de sesión<br>Configuración del inicio de sesión |                                                                                                    |  |  |
|                                                                                                    | Equipo: ASPR-XXXX 💌                                                                                                    |  |  |
|                                                                                                    | Usuario: aspr2k\usuari                                                                                                    |  |  |
|                                                                                                    | Se solicitarán credenciales al conectarse.                                                                                                    |  |  |
| Configura                                                                                                    | ición de la conexión                                                                                                    |  |  |
|                                                                                                    | Guarde la configuración de conexión actual en un archivo<br>RDP o abra una conexión guardada.<br><u>G</u> uardar <u>Guardar como</u> <u>Ab</u> rir |  |  |
| 🙆 Ocultar                                                                                                    | opciones <u>C</u> onectar Ayuda                                                                                                    |  |  |

6.- Li donem al botó de "GUARDAR COMO" i ens sortirà la següent pantalla :

| 🖫 Guardar como                                                                                   | ×                                                           |
|--------------------------------------------------------------------------------------------------|-------------------------------------------------------------|
| Bibliotecas + Documentos +                                                                       | 👻 🚱 🛛 Buscar Documentos                                     |
| Organizar 🔻 Nueva carpeta                                                                        |                                                             |
| <ul> <li>★ Favoritos</li> <li>↓ Descargas</li> <li>■ Escritorio</li> <li>■ Escritorio</li> </ul> | ▲ Biblioteca Documentos<br>Incluye: 2 ubicaciones<br>Nombre |
| Coogle Drive                                                                                     | Downloads     Discussion                                    |
| Ibiliotecas         Imágenes         J         Música         Imágenes                           |                                                             |
| P Equipo                                                                                         | Default.rdp                                                 |
| Nombre: Default.rdp<br><u>Tipo:</u> Arch. Escrit. remoto (*.RDP)                                 |                                                             |
| Cultar carpetas                                                                                  | <u>G</u> uardar Cancelar                                    |

Tenim que fer dues coses :

- Canviem el valor del camp "Nombre" de DEFAULT.RDP al nom de la màquina que connectem a l'ajuntament ASPR-XXXX
- Seleccionar "Escritorio" per a que ens ho guardi a dins l'escriptori.

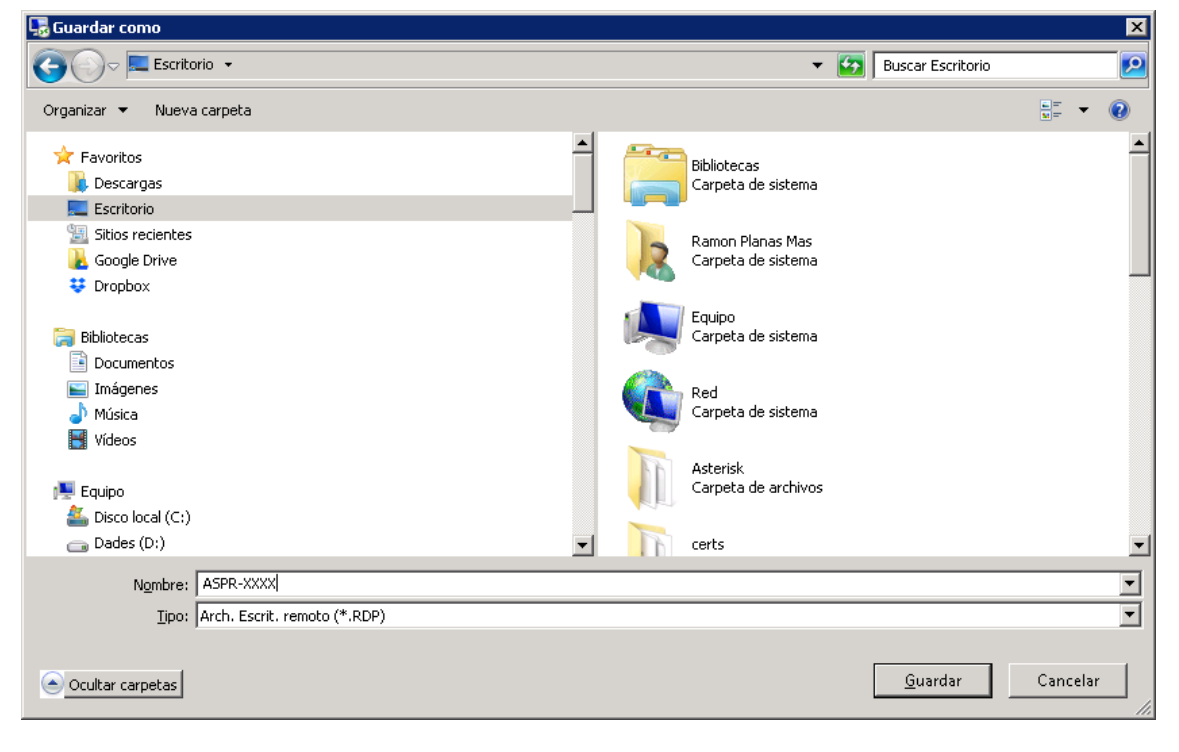

Li donem al botó de GUARDAR

Us té que aparèixer a l'escriptori la icona amb el nom del vostre ordinador (ASPR-XXXX)

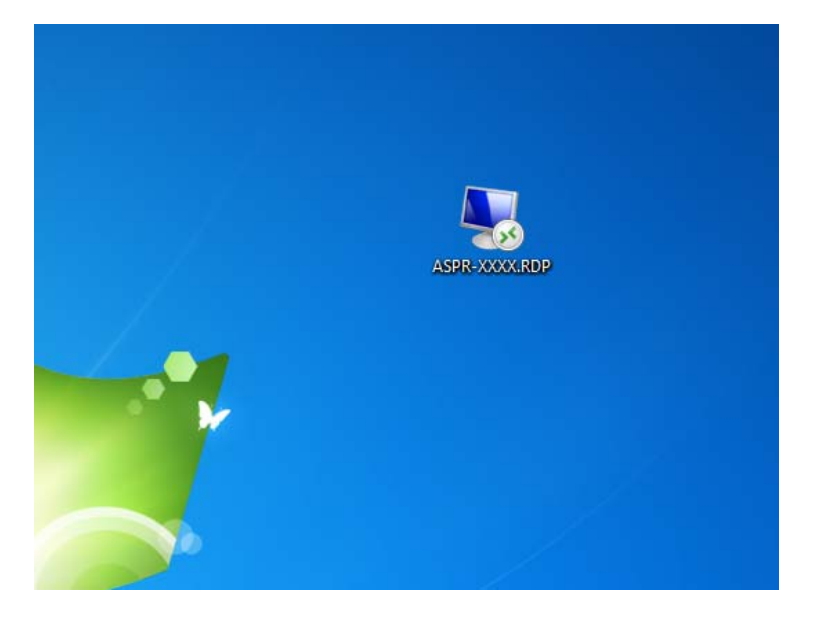

Ja podeu prémer aquesta icona per obrir la connexió amb la màquina de l'ajuntament.